## 線上補發電子密碼操作流程畫面說明

- -、 至國票官網 → 點選「電子交易專區」→ 「密碼補發」
  - 輸入身分證字號/統編
  - 出生年月日

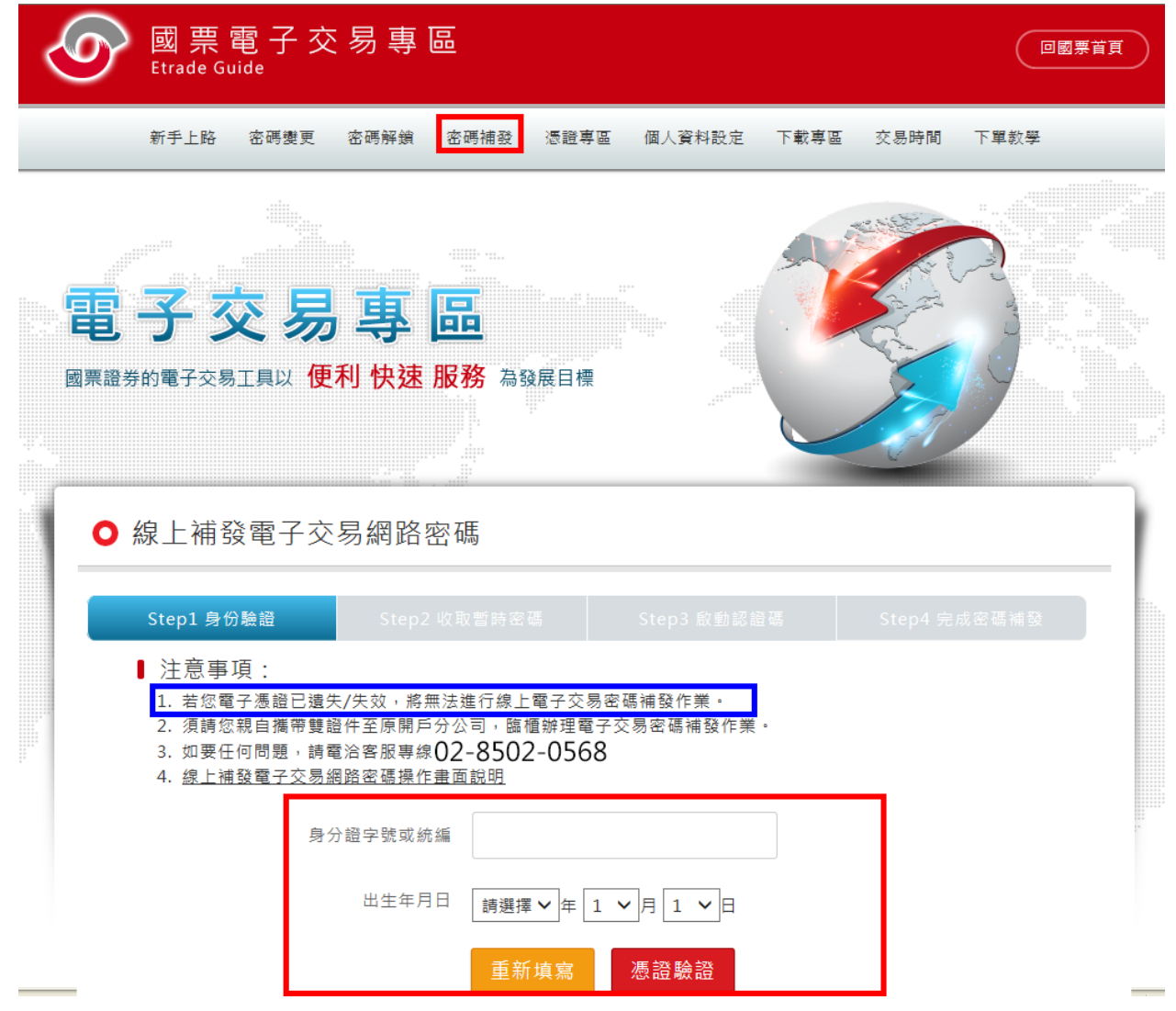

● 進行驗證電子憑證是否有效,若為有效憑證,則至步驟二

| 輸入憑證檔案資訊  |          |  |  |  |
|-----------|----------|--|--|--|
| 憑證檔案儲存路徑: | 瀏覽       |  |  |  |
|           | <u>^</u> |  |  |  |
|           | ~        |  |  |  |
| 輸入憑證密碼 :  |          |  |  |  |
| ļ         |          |  |  |  |
| 確定        | 取消       |  |  |  |

| <u> </u> |   | 险效束了准效中止法  |   | 雅田口        | 「邮店」本家工作 | 安洋七十・ |
|----------|---|------------|---|------------|----------|-------|
| <u> </u> | • | 一次超电丁忽超元风夜 | , | <b>迭</b> 収 | 「習时留吻」   | 句広刀式・ |

| ● 線上補發電子交易網路密碼 |                              |         |  |  |    |  |  |
|----------------|------------------------------|---------|--|--|----|--|--|
| Step1 身份驗證     | Step2 收取暫時                   | 密碼 Step |  |  | ŧŧ |  |  |
| ■ 您的電子憑證E      | ■ 您的電子憑證已驗證成功・請選取「暫時密碼」寄送方式: |         |  |  |    |  |  |
| ◎ 電子月          | 對帳單mail emil****             | ****    |  |  |    |  |  |
| ○ 開戶時          | 留存之mail emil*****            | ****    |  |  |    |  |  |
|                |                              | 取消 傳送   |  |  |    |  |  |

● 寄發暫時密碼至客戶指定 mail 信箱,並啟動認證碼

| 國 票 線 上 密 碼 補 發<br>Password Reissue                     | 專業・服務・績效<br>www.wls.com.tw |
|---------------------------------------------------------|----------------------------|
|                                                         |                            |
| 李小姐 先生/小姐, 您好                                           |                            |
| 我們已收到您的補發密碼申請,您的暫時密碼為 WBEPHAC4,請立即 <mark>啓動認證碼</mark> 。 |                            |
|                                                         |                            |

## 三、請於線上密碼補發網頁,輸入以下資料:

- 1. 輸入身分證字號/統編
- 2. 出生年月日
- 3. 暫時密碼:

| ○ 線上補發電子交易網路密碼       |                |          |             |     |              |
|----------------------|----------------|----------|-------------|-----|--------------|
| Step1 身份驗證           | Step2 收取       | 暫時密碼     | Step3 啓動認證码 | 馬   | Step4 完成密碼補發 |
| ■暫時密碼已寄送<br>後,立即啓動認認 | 至您上述指定<br>登碼:  | 之電子郵件(   | 言箱或透過手機發    | 送簡訊 | ・請取得暫時密碼     |
| 没食                   | <b>}證字號或統編</b> | F22 43   |             |     |              |
|                      | 出生年月日          | 19 🛛 🚩 年 | 2 🕶 月 4 🕶 日 |     |              |
|                      | 暫時密碼           | •••••    |             |     |              |
|                      |                | 重新塡寫     | 下一步         |     |              |

● 再次有效憑證驗證

| 輸入憑證檔案資訊        |    |
|-----------------|----|
| 憑證檔案儲存路徑:       | 瀏覽 |
| C:\TWF22 43.pfx | ~  |
|                 | ~  |
| 輸入憑證密碼 :        |    |
| *****           |    |
| 確定              | 取消 |

## 四、完成密碼補發後,請務必將新密碼作立即修改

| ○ 線上補發電子交易網路密碼 |               |             |              |  |  |  |  |
|----------------|---------------|-------------|--------------|--|--|--|--|
| Step1 身份驗證     | Step2 收取暫時密碼  | Step3 啓動認證碼 | Step4 完成密碼補發 |  |  |  |  |
| -              | 您已完成密碼補發      |             |              |  |  |  |  |
|                | 電子交易密碼:MLE4W7 |             |              |  |  |  |  |
|                | 語音密碼: 6355    |             |              |  |  |  |  |
|                | 請立即修改         | 電子交易密碼      | _            |  |  |  |  |
|                | 立即修改電         | 電子交易密碼      |              |  |  |  |  |